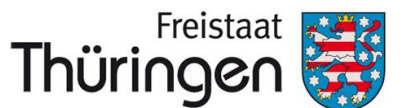

### **Aktueller Hinweis:**

Denken Sie bitte daran, dass Sie als Admin von Ihrer Schule abgehende Schülerinnen und Schüler immer zeitnah im System freigeben – selbst wenn Ihre Schule zeitweise nicht mit der Thüringer Schulcloud arbeitet. Ansonsten kann eine neue Schule die Schülerinnen und Schüler nicht bei sich aufnehmen.

# TSC THÜRINGER SCHULCLOUD **NEWSLETTER...**

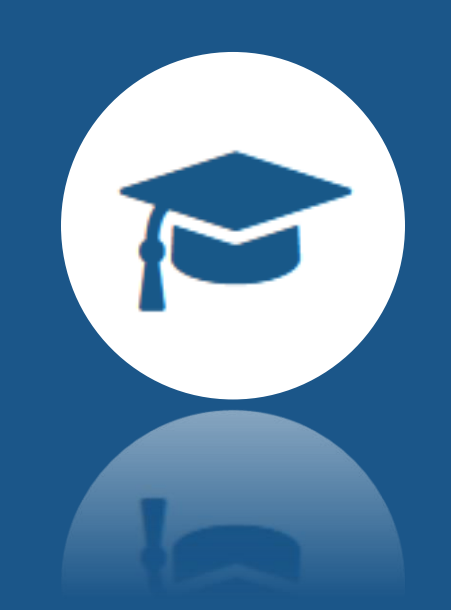

# Kursthemen teilen und importieren -Praktische Funktionserweiterung der KURSE

Nachdem Ende letzten Jahres die Funktion < Kurskopie teilen wieder aktiviert wurde, gibt es nun eine weitere, praktische Funktionserweiterung:

## M Kursthemen teilen

Ab sofort können Kopien einzelner Themen, die eine Lehrkraft innerhalb ihres KURSES erstellt hat, mit anderen Lehrkräften geteilt werden – sowohl mit dem Kollegium der eigenen Schule als auch mit Lehrkräften anderer Institutionen. Ähnlich wie beim Teilen eines KURSES erfolgt diese Vervielfältigung über einen LINK, der für das jeweilige Thema erstellt wird und über den die Themenkopie in einen eigenen KURS importiert werden kann.

Weiter

#### < Kurse 🗊 Datenschutz in Schule und Alltag 💠 Zu den Kursdateien B ÷. 828 I. Datenschutz und Big Data C Kopieren Thema II. Apps und mobiles Internet I Löschen

i Mit dem folgenden Link kann das Thema als Kopie von : anderen Lehrkräften importiert werden. Personenbezogene Daten werden dabei nicht importiert. Kursdateien, die nicht Teil von Aufgaben oder Themen sind, ち Zurück auf Entwurf werden nicht kopiert. Themakopie teilen Link nur schulintern gültig Link läuft nach 21 Tagen ab **<** Themakopie teilen Abbrechen

Teilen-Einstellungen

### Mit KLICK im Kontextmenü 🚺 des Themas auf Themakopie teilen öffnet sich ein Fenster, in welchem die Eigenschaft des zu teilenden LINKs angepasst werden kann. Wählen Sie über die Schaltflächen, ob der LINK schulintern oder schulübergreifend gültig und ob er vorübergehend oder dauerhaft verfügbar sein soll.

schulcloud-thueringen.de/rooms-overview?import=eekQlKq

Link kopieren

840 1920

OR-Code

scannen

Schließen

#### Teilen über

 $\square$ 

Als Mail

versenden

Mit KLICK auf Weiter wird der LINK erstellt und

Link Kurskopie

#### Info am Rande:

Um einen KURS oder ein Kursthema importieren zu können, müssen Sie in der **Thüringer Schulcloud** eingeloggt sein.

Thema

III. Soziale Netzwerke

Ist dies nicht der Fall, werden Sie mit KLICK auf den benannten KURS- bzw. Themen-LINK zunächst zur Anmeldung in der Thüringer Schulcloud geleitet. Unmittelbar nach erfolgreichem Login können Sie den KURS bzw. das Kursthema schließlich importieren.

kann beliebig oft mit anderen Lehrkräften geteilt werden – entweder als E-Mail-Vorlage, als LINK-Kopie im Zwischenspeicher oder als QR-Code zum Vorzeigen und Scannen.

### Themenkopie importieren

Um die Themenkopie einer anderen Lehrkraft schließlich bei sich einzufügen, reicht ein KLICK auf den erstellten LINK.

#### Wichtige Kopier-Informationen

Etherpad · Inhalte werden aus Datenschutzgründen nicht kopiert und müssen neu hinzugefügt werden.

NeXboard · Inhalte werden aus Datenschutzgründen nicht kopiert und müssen neu hinzugefügt werden.

Nachfolgend können die fehlenden Inhalte mit Hilfe der Quick-Links ergänzt werden. Die Links öffnen sich in einem separatem Tab.

Thema · I. Datenschutz und Big Data

• Etherpad ·

NeXboard ·

Thema importieren

i Der Kurs, in den das Thema importiert werden soll, muss im Folgenden ausgewählt werden. Vrheberrecht und Datenschutz Kurs Vrheberrecht und Datenschutz

Im Hinweisfenster Thema importieren muss nun der KURS ausgewählt werden, dem die Kopie des Themas hinzugefügt werden soll. Personenbezogenen Daten sowie verknüpfte Etherpads und neXboards werden bei diesem Vorgang nicht mit kopiert/importiert. Ein abschließendes Fenster mit zusammenfassenden Kopier-Informationen weist darauf nochmals hin.

Weitere Informationen erhalten Sie unter https://www.schulportal-thueringen.de/thueringer\_schulcloud

Schließen

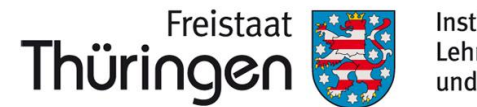

#### Institut für Lehrerfortbildung, Lehrplanentwicklung und Medien

# TSC THÜRINGER Schulcloud NEWSLETTER...

+++ Einsatzszenarien +++ Release-Notes +++ Einsatzszenarien +++ Release-Notes +++ Einsatzszenarien +++ Release-Notes +++ Einsatzszenarien +++ Release-Notes +++ … +++

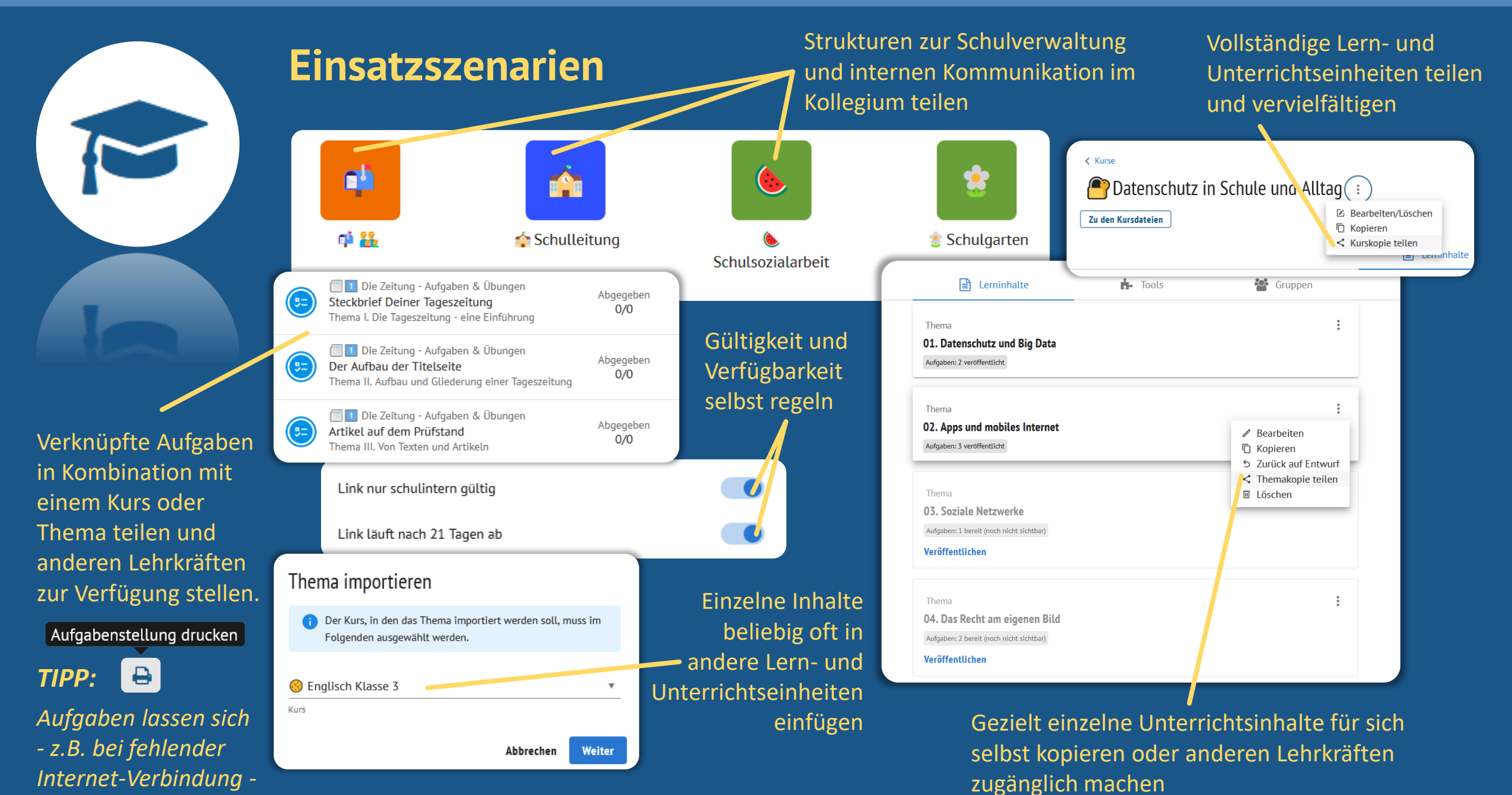

auch in Vorbereitung ausdrucken.

# Neue Funktionen und Entwicklungen im Blick Release-Notes ...und wo sie zu finden sind

Möglicherweise sind Ihnen diese bunten Geschenkpakete bei einzelnen Logins in die

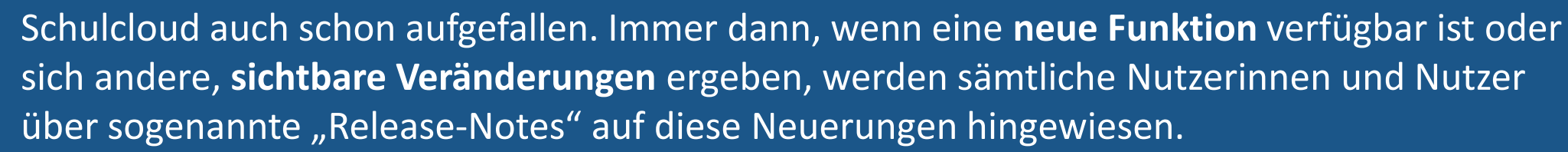

Über folgenden LINK können Sie diese Notes auch nochmals separat abrufen: https://schulcloud-thueringen.de/help/releases

**IM DIALOG** – Austausch zur Thüringer Schulcloud und Impulse für das Lehren und Lernen in einer Kultur der Digitalität

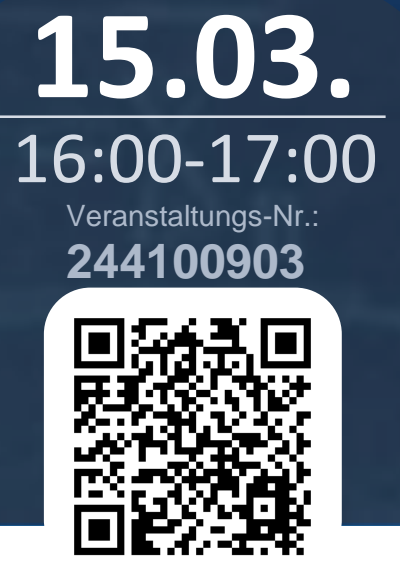

**12.04.** 16:00-17:00 Veranstaltungs-Nr.: 244100904

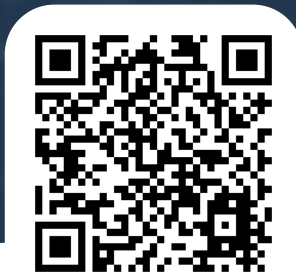

Einmal monatlich möchten wir Ihnen einen offenen Raum für Ihre Fragen und Anregungen rund um die Thüringer Schulcloud öffnen. Dabei erfolgt zu Beginn stets ein Input durch die Dozierenden, der sich auf neue Inhalte und Funktionen, genauso aber Unterrichtsmethoden oder weiterführende Fragestellungen des Lehren und Lernens in einer Kultur der Digitalität bezieht. Wir freuen uns über Ihre Teilnahme.

Weitere Informationen erhalten Sie unter https://www.schulportal-thueringen.de/thueringer\_schulcloud